#### Instruction for Completing 2024 VFC Re-enrollment – Active VFC Appliances

As part of the VFC Reenrollment form in I-CARE, sites will need to have an up-to-date list of their active VFC appliances. Please see the instructions here for adding and editing VFC appliances.

**Navigate to the "Active VFC Appliances" section of the reenrollment.** Please see the "Instruction for Completing 2024 VFC Re-enrollment" document if you need instruction on navigating through I-CARE to this section of the enrollment form.

# Active VFC Appliances: Your VFC Appliance list (including any required documentation) should be complete and up-to-date prior to submitting this enrollment. VFC Appliance administration is available in the <u>Site/Temp Logs/Appliances view</u>.

| Appliance<br>Name       | <b>≑ Туре</b>                                                                  | \$ Scale   | Status | ♦ Used<br>For | + Logger | Thermometer<br>Status   |
|-------------------------|--------------------------------------------------------------------------------|------------|--------|---------------|----------|-------------------------|
| NORTHLAKE<br>SCIENTIFIC | Freezer:<br>Stand-alone freezer<br>(household/commercial)                      | Fahrenheit | Active | VFC/Both      | Yes      | Certified<br>11/24/2023 |
| THERMO<br>SCIENTIFIC    | Refrigerator:<br>Stand-alone refrigerator<br>(pharmaceutical/medical<br>grade) | Celsius    | Active | VFC/Both      | Yes      | Certified<br>11/30/2023 |
| WHIRLPOOL               | Refrigerator:<br>Household<br>refrigerator/freezer                             | Celsius    | Active | VFC/Both      | No       | Not Certified           |

**View current list of appliances.** To view the current list of VFC appliances in I-CARE, click on the "Site/Temp /Logs/Appliances view" hyperlink.

| Active VFC Appliances: | Your VFC Appliance list (including any required documentation) should be complete and up-to-date prior to submitting this enrollment. VFC Appliance administration is available in the <u>Site/Temp Logs/Appliances view</u> . |                                                                                |            |        |               |          |                         |  |  |
|------------------------|----------------------------------------------------------------------------------------------------|--------------------------------------------------------------------------------|------------|--------|---------------|----------|-------------------------|--|--|
|                        | Appliance<br>Name                                                                                                    | \$ Туре                                                                        | Scale      | Status | ♦ Used<br>For | ¢ Logger | Thermometer<br>Status   |  |  |
|                        | NORTHLAKE<br>SCIENTIFIC                                                                                                    | Freezer:<br>Stand-alone freezer<br>(household/commercial)                      | Fahrenheit | Active | VFC/Both      | Yes      | Certified<br>11/24/2023 |  |  |
|                        | THERMO<br>SCIENTIFIC                                                                                                    | Refrigerator:<br>Stand-alone refrigerator<br>(pharmaceutical/medical<br>grade) | Celsius    | Active | VFC/Both      | Yes      | Certified<br>11/30/2023 |  |  |
|                        | WHIRLPOOL                                                                                                    | Refrigerator:<br>Household<br>refrigerator/freezer                             | Celsius    | Active | VFC/Both      | No       | Not Certified           |  |  |

Adding appliances. To add a new appliance, click the "Add Appliance" button.

| Site Vaccines COVID VFC Tem | o Logs VIS Employees Campaigns  | Import (477.2 | K) My Site | es Registrat  | ion 🔒  | ילאלי                 |
|-----------------------------|---------------------------------|---------------|------------|---------------|--------|-----------------------|
| Select View: Temperature Lo | gs Appliances 🔶 Add Appliance   | ]             |            |               |        |                       |
| Filter: Active All          |                                 |               |            |               |        |                       |
| Appliance Name              | Туре                            | ♦ Scale       | Status     | ♦ Used<br>For | Logger | Thermometer<br>Status |
| FRIGIDAIRE                  | Refrigerator                    | Fahrenheit    | Active     |               | No     |                       |
| NORTHLAKE SCIENTIFIC        | Freezer:<br>Stand-alone freezer | Fahrenheit    | Active     | VFC/Both      | Yes    | Certified             |

**Editing existing appliances**. To edit an existing appliance, select the edit tool to the right of the appliance name.

| Site Vaccines COVI | D VFC Temp Logs        | VIS Employees Campaigns                 | Import (477.2) | <) My Sites | Registrat | ion 🔒    | <u> </u>    |
|--------------------|------------------------|-----------------------------------------|----------------|-------------|-----------|----------|-------------|
| Select View:       | Temperature Logs Appli | iances 🔸 Add Appliance                  |                |             |           |          |             |
| Filter:            | Active All             |                                         |                |             |           |          |             |
| Appliance Name     | ¢ T                    | vpe                                     | A Scale        | ≜ Statue    | Used      | ≜ Logger | Thermometer |
|                    |                        | ,,,,,,,,,,,,,,,,,,,,,,,,,,,,,,,,,,,,,,, | Jeane          | • Status    | For       | Logger   | Status      |
| FRIGIDAIRE         | C Ref                  | frigerator                              | Fahrenheit     | Active      | For       | No       | Status      |

VFC Providers must have up-to-date, certified devices in I-CARE; to add certification, follow the steps below:

#### Step 1: Confirm that thermometer status is certified.

| File Name | File Code | Description | File Status | ♦ Last<br>Upload |
|-----------|-----------|-------------|-------------|------------------|
|           |           |             |             | -                |

Step 2: Input certification expire date listed on Certificate of Calibration for the data logger.

| Thermometer Status:        | ● Certified ○                              | Not Certified                                |                          |                             |                      |          |                |
|----------------------------|--------------------------------------------|----------------------------------------------|--------------------------|-----------------------------|----------------------|----------|----------------|
| Certification Expire Date: | 11/24/2024                                 | *                                            |                          |                             |                      |          |                |
| Certification Upload:      | Upload a scan of t<br>certificate as you ł | he current Certifica<br>nave listed in I-CAR | ate of Calibration<br>E. | for this data logger. Be su | re to note the appli | iance na | ame on the     |
|                            | File Name                                  |                                              | File Code                | Description                 | File Status          | ÷ .      | Last<br>Upload |
|                            |                                            |                                              | N                        | o data found                |                      |          |                |
|                            | 1 Upload New                               | Attachment                                   |                          |                             |                      |          |                |

## Step 3: Upload a copy of the current Certificate of Calibration for the data logger.

| <br>Thermometer Status:    | ● Certified ○ N                           | lot Certifie                | ł                                    |                            |                      |               |         |
|----------------------------|-------------------------------------------|-----------------------------|--------------------------------------|----------------------------|----------------------|---------------|---------|
| Certification Expire Date: | 11/24/2024                                | *                           |                                      |                            |                      |               |         |
| Certification Upload:      | Upload a scan of th certificate as you ha | e current C<br>ve listed in | ertificate of Calibration<br>I-CARE. | for this data logger. Be s | ure to note the appl | iance name    | on the  |
|                            | File Name                                 |                             | File Code                            | Description                | File Status          | ↓ Las<br>Uplo | t<br>ad |
|                            |                                           |                             | N                                    | o data found               |                      |               |         |
|                            |                                           |                             |                                      |                            |                      |               |         |

### Step 4: Save changes.

| Data Logger:                        | 🔿 No 💿 Yes                                              |                                                      |                              |                      |                   |
|-------------------------------------|---------------------------------------------------------|------------------------------------------------------|------------------------------|----------------------|-------------------|
| Thermometer Status:                 | ● Certified 🛛 Not C                                     | ertified                                             |                              |                      |                   |
| Certification Expire Date:          | 11/24/2024                                              | *                                                    |                              |                      |                   |
| Certification Upload:               | Upload a scan of the cur<br>certificate as you have lis | rent Certificate of Calibration f<br>sted in I-CARE. | or this data logger. Be s    | ure to note the appl | iance name on the |
|                                     | File Name                                               | File Code                                            | Description                  | File Status          | ↓ Last<br>Upload  |
|                                     |                                                         | No                                                   | data found                   |                      |                   |
|                                     | 1 Upload New Attach                                     | iment                                                |                              |                      |                   |
| ▲ Certification Expire E-mail Date: | 10/24/2024                                              | e Certification Date expiration e-mai                | I notification will be sent. |                      |                   |
| € Created:                          | 12/15/2016 01:33:19 PM                                  |                                                      |                              |                      |                   |
|                                     | IMMUNIZATION PROGR                                      | AM AT WSCDC                                          |                              |                      |                   |
| 🔓 Updated:                          | 03/18/2022 03:30:30 PM                                  |                                                      |                              |                      |                   |
|                                     | IMMUNIZATION PROGRA                                     | AM AT WSCDC                                          |                              |                      |                   |
|                                     |                                                         |                                                      |                              | <b>*</b> = Re        | quired Field      |
| Select an Action:                   | Save Cancel                                             |                                                      |                              |                      |                   |